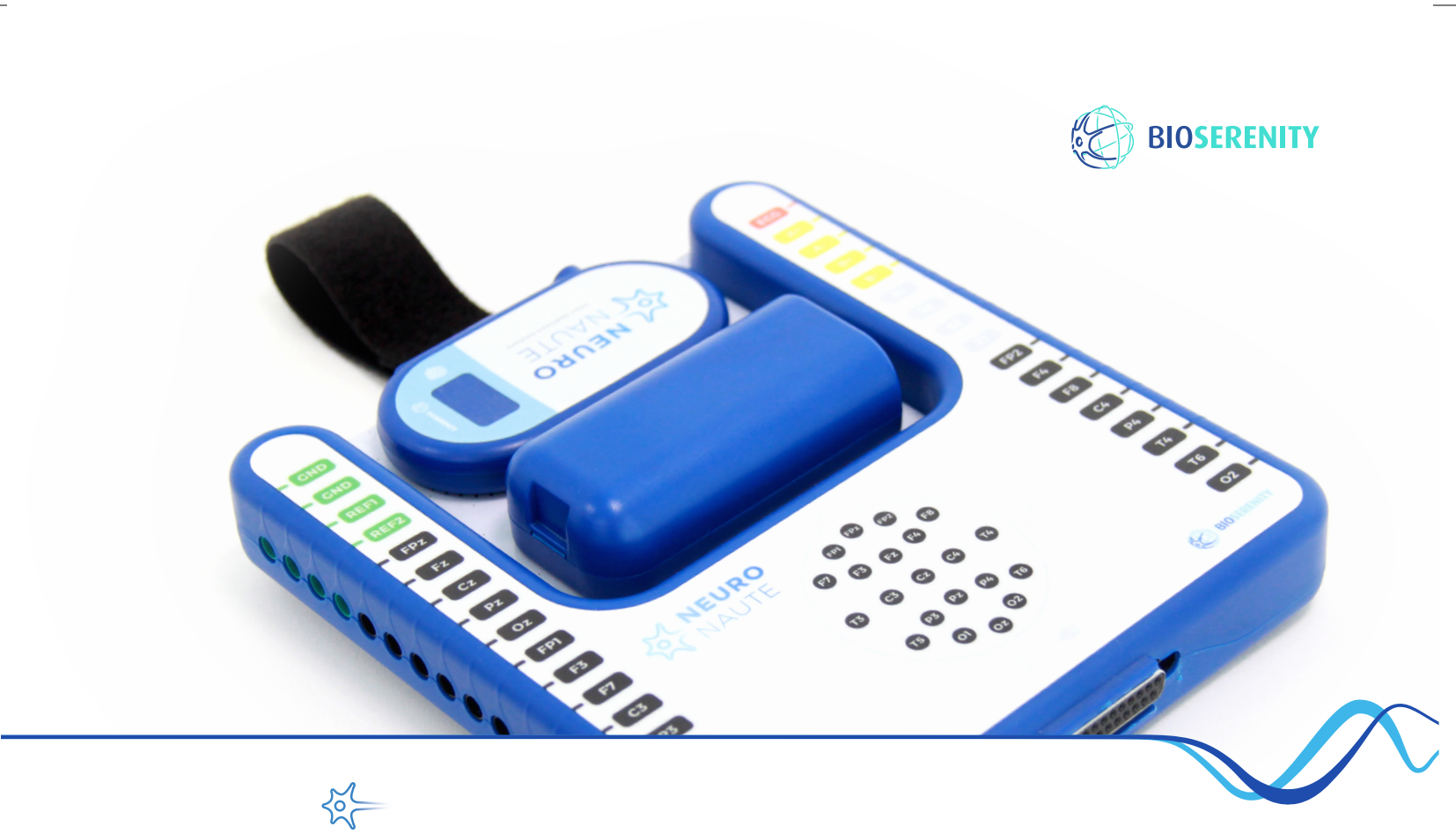

# **NEURO**NAUTE<sup>®</sup> Guide d'utilisation

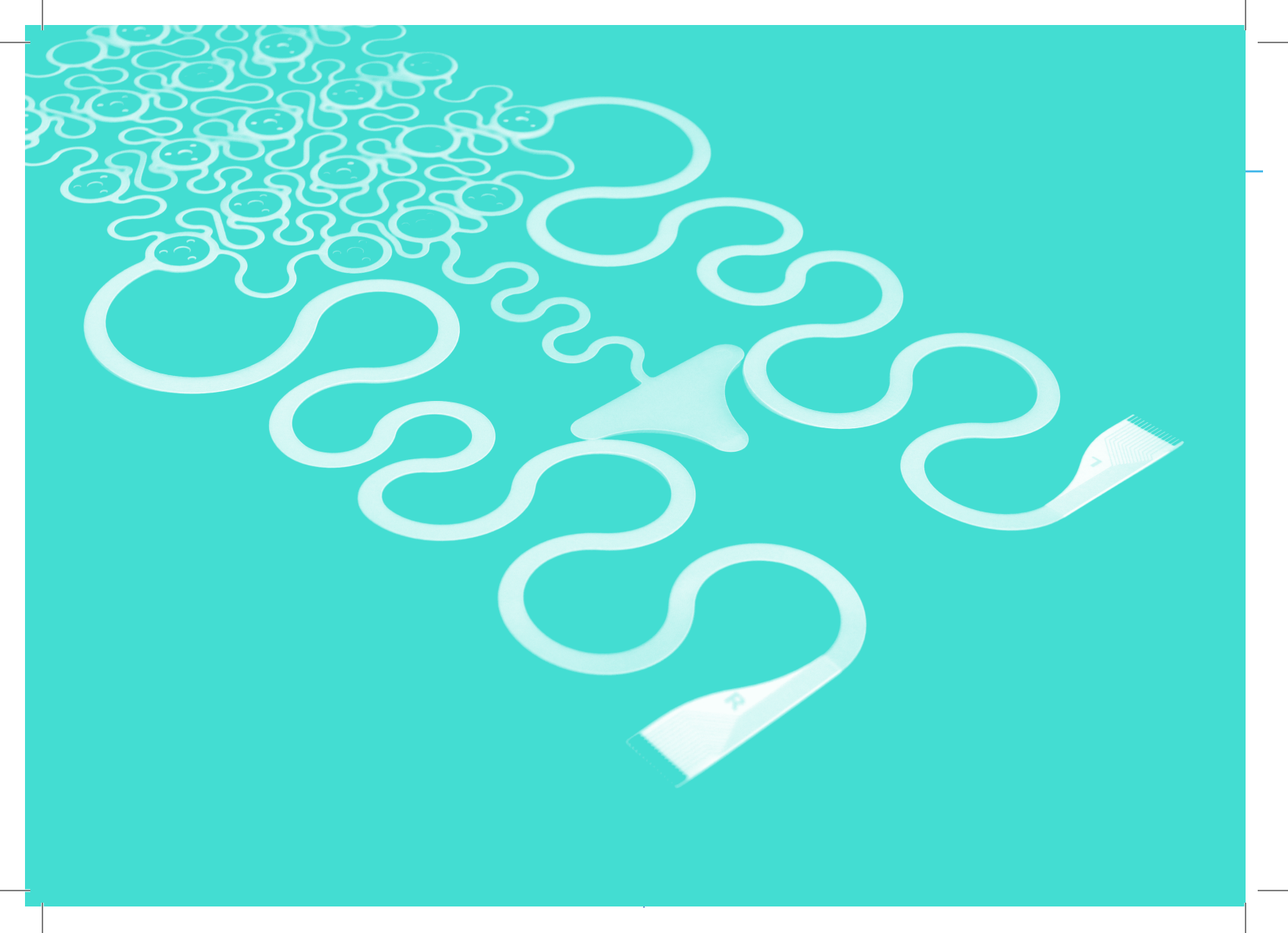

## Sommaire

| 1 Votre Kit Neuronaute pour réaliser |   |
|--------------------------------------|---|
| un examen                            | 4 |

#### Préparer l'enregistrement .....6

- **1** Brancher le routeur et la caméra.....7
- 2 Charger la batterie ...... 8
- 4 Poser l'IceCap sur le crâne du patient ......10
- **5** Assembler les connectiques.....12
- 6 Démarrer le système.....13

| <b>Créer</b> l'enregistrement14              |
|----------------------------------------------|
| 1 Lancer l'application Neuronaute15          |
| <b>2</b> Se connecter à son compte16         |
| <b>3</b> Créer/Rechercher un patient17       |
| 4 Créer un enregistrement18                  |
| 6 Visualiser les signaux et                  |
| vérifier les impédances                      |
| <b>7</b> Modifier les réglages d'affichage21 |
| <b>8</b> Ajouter des canaux additionnels 22  |

### 

#### Votre Kit Neuronaute pour réaliser un examen

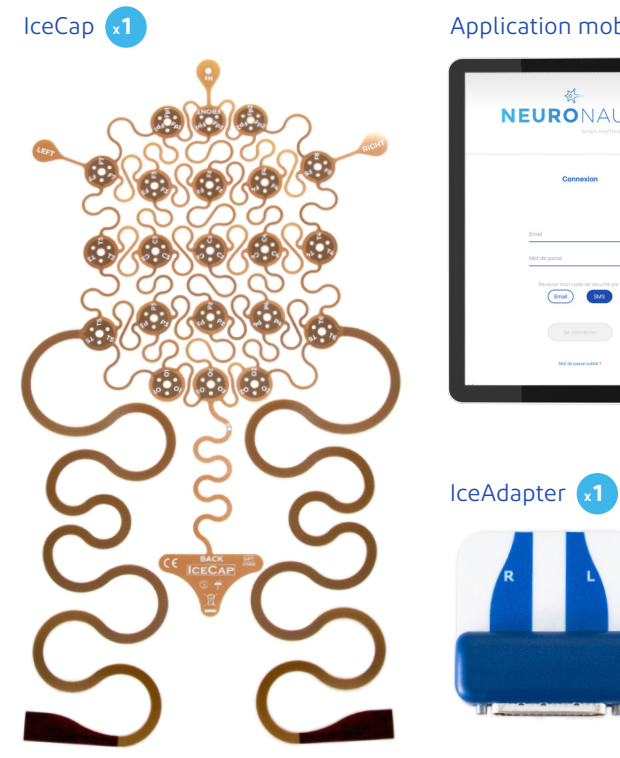

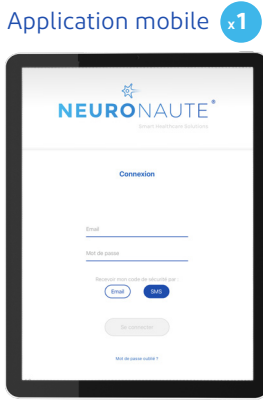

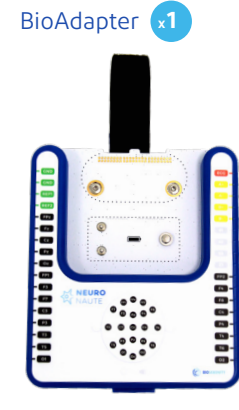

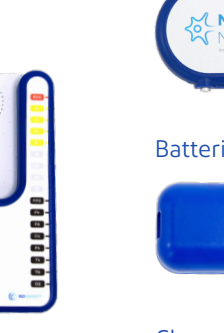

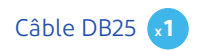

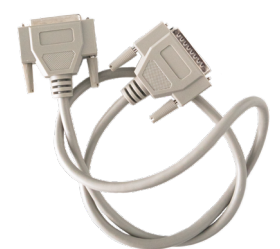

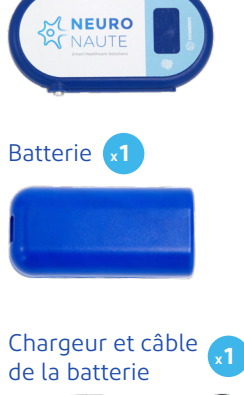

Enregistreur x1

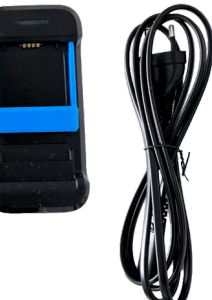

Routeur 1

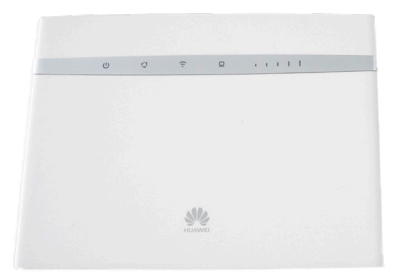

Câble d'alimentation x1 du routeur

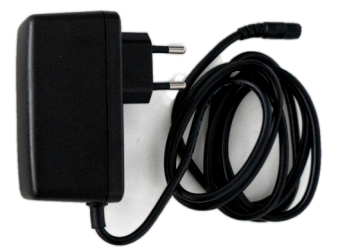

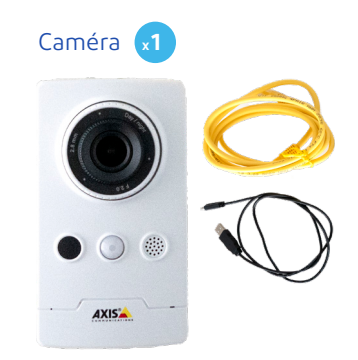

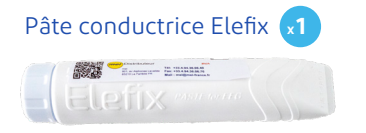

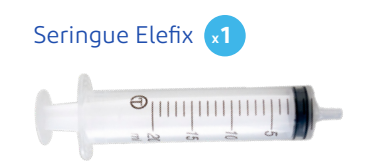

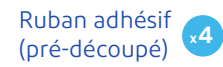

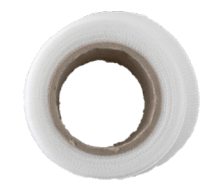

**Préparer** l'enregistrement

#### Brancher le routeur et la caméra

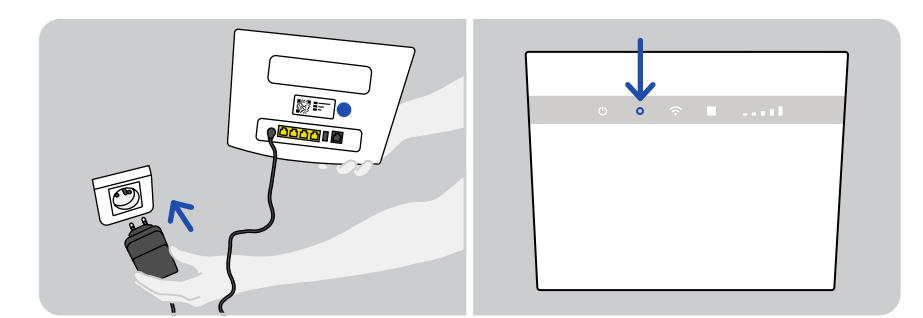

- Branchez l'alimentation du routeur au secteur. La LED du routeur doit être **verte** ou **bleue**.
- ▲ Chaque caméra est associée à un seul et unique routeur, ils sont indissociables. Nous avons identifié par des gommettes de couleur les couples caméra/routeur.

#### En cas d'enregistrement avec vidéo Facultatif

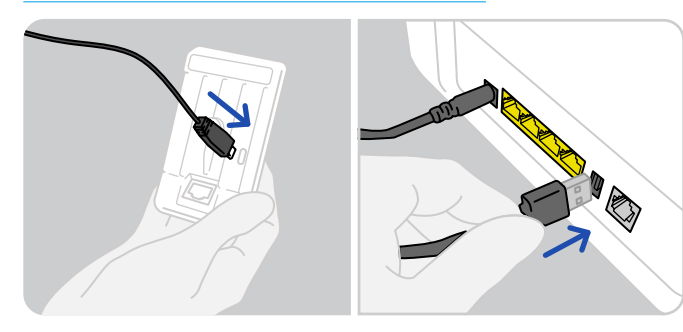

Branchez l'alimentation de la caméra au routeur (USB).

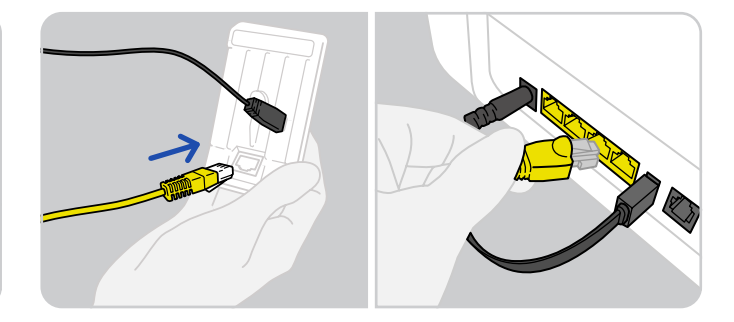

Branchez le câble de la caméra au routeur (Ethernet).
Une LED orange • apparaît sur la caméra.

Attention, s'assurer que les deux câbles soient associés entre eux.

# 2 Charger la batterie

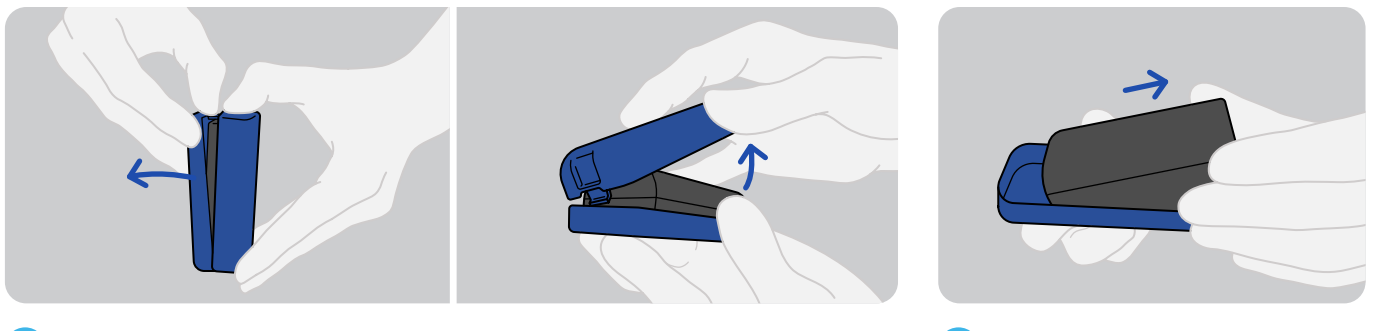

Récupérez la batterie en ouvrant la cellule en 2 parties.

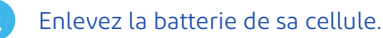

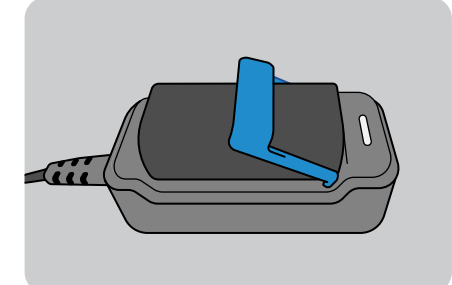

3

Les indicateurs lumineux de charge sont les suivants:

• La LED est orange • lorsque la batterie charge ;

• La LED est **verte** • lorsque la batterie est chargée au maximum. Une fois la batterie chargée, replacez la batterie dans sa cellule.

🗥 La batterie reste active jusqu'à 72 heures d'enregistrement.

Placez la batterie noire sur son chargeur et brancher l'alimentation au secteur.

#### **3** Placer l'enregistreur et la batterie sur le BioAdapteur

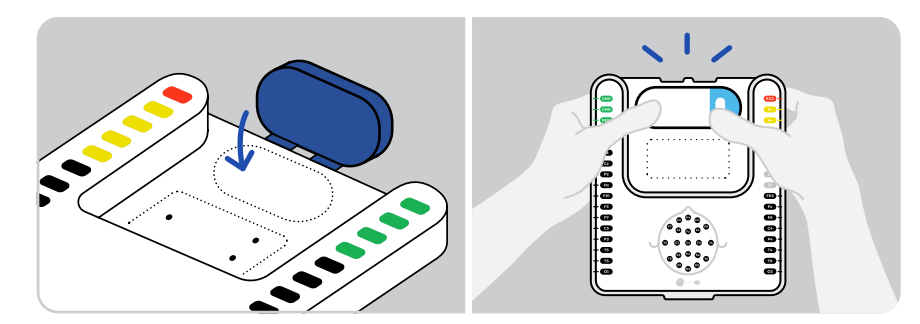

Placez l'enregistreur sur le module BioAdapter :

2

- · Joindre les 2 crochets de l'enregistreur sur l'espace prévu à cet effet (en haut du BioAdapter) ;
- Clipsez l'enregistreur sur le BioAdapter via les 2 boutons pression.

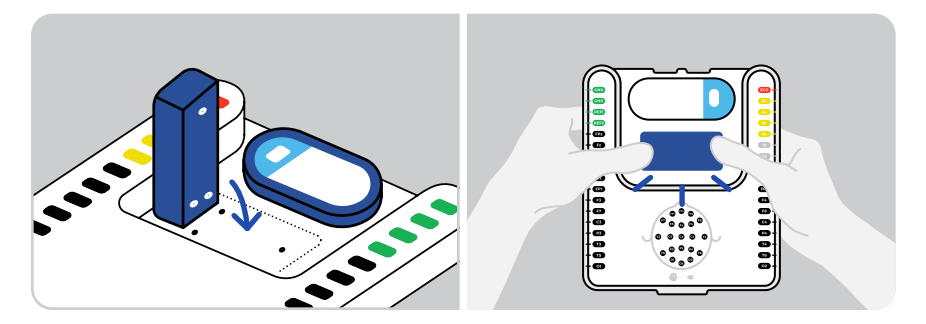

Clipsez la batterie sur les 3 boutons pression. 🛆 Attention, placez la batterie à la verticale.

## **Poser l'IceCap** sur le crâne du patient

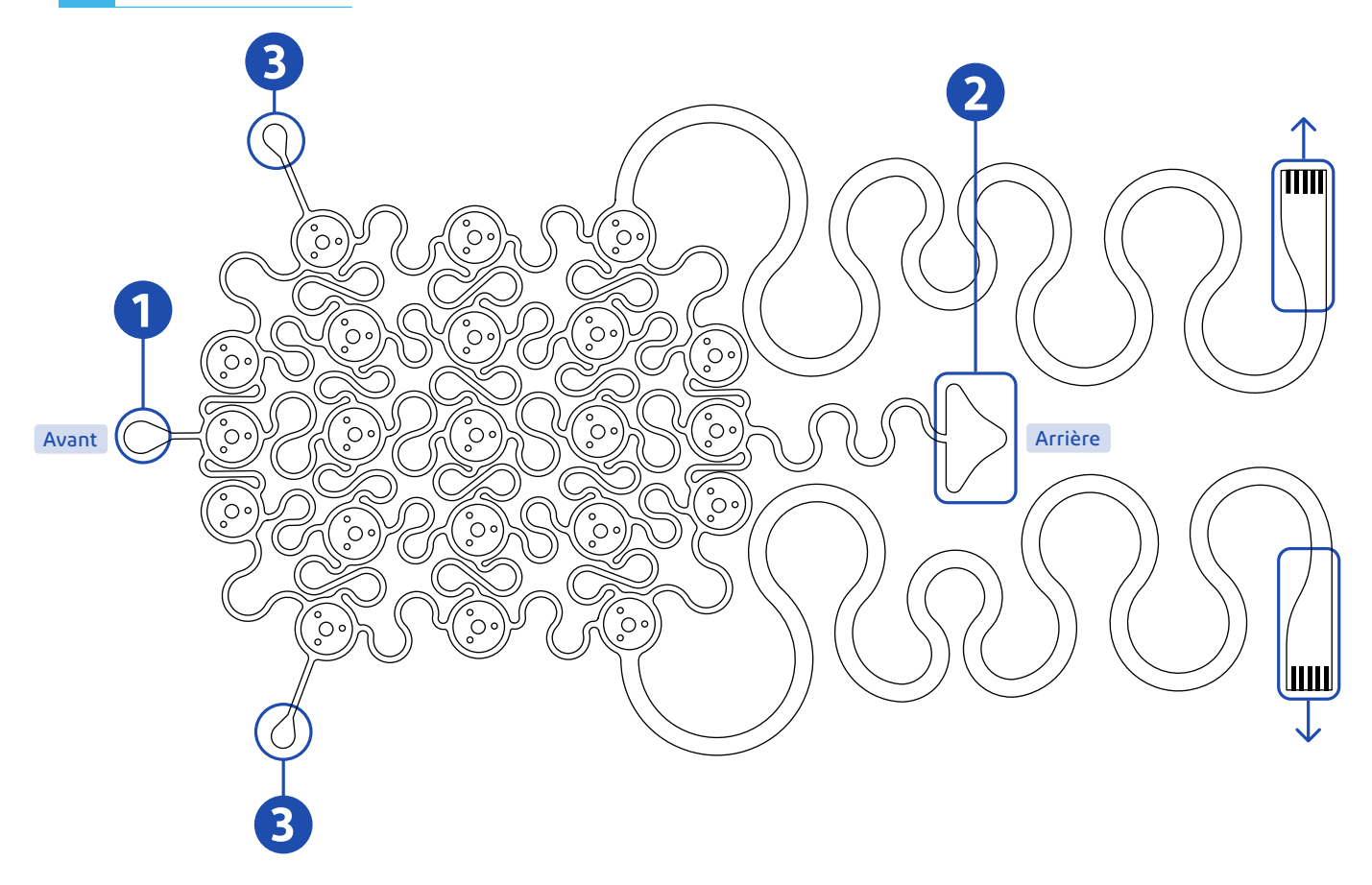

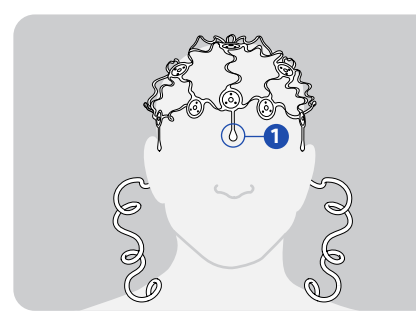

Fixez l'emplacement **1** sur le front, entre les sourcils, avec un adhésif pré-découpé.

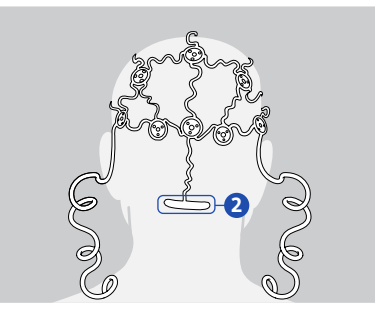

 De la même manière, fixez l'emplacement
Sur la nuque du patient.

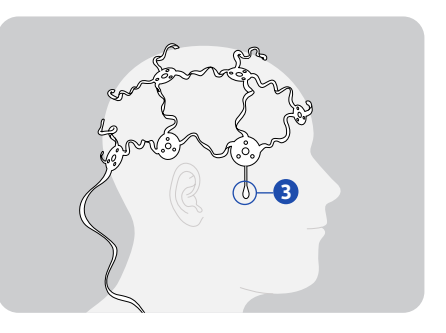

3 Fixez les emplacements 3 sur les tempes droite et gauche du patient avec un adhésif pré-découpé.

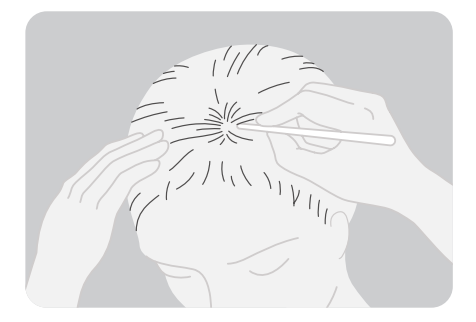

Avant de déposer la pâte, dégagez les cheveux du patient.

4

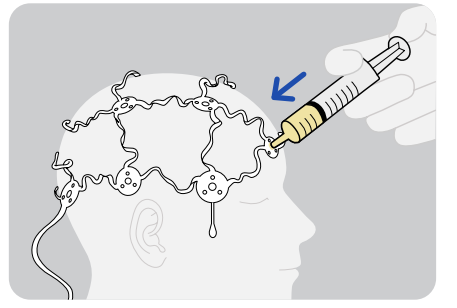

5 Déposez la pâte conductrice sous chacune des électrodes dans le trou central.

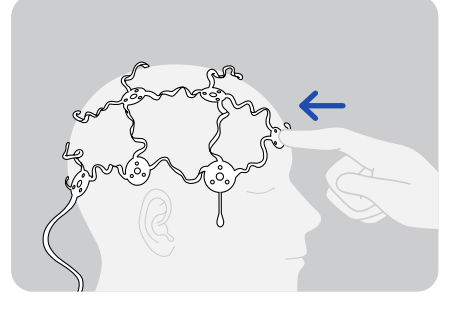

6 Appuyez légèrement sur chacune des électrodes pour faire adhérer la pâte conductrice.

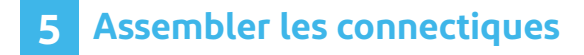

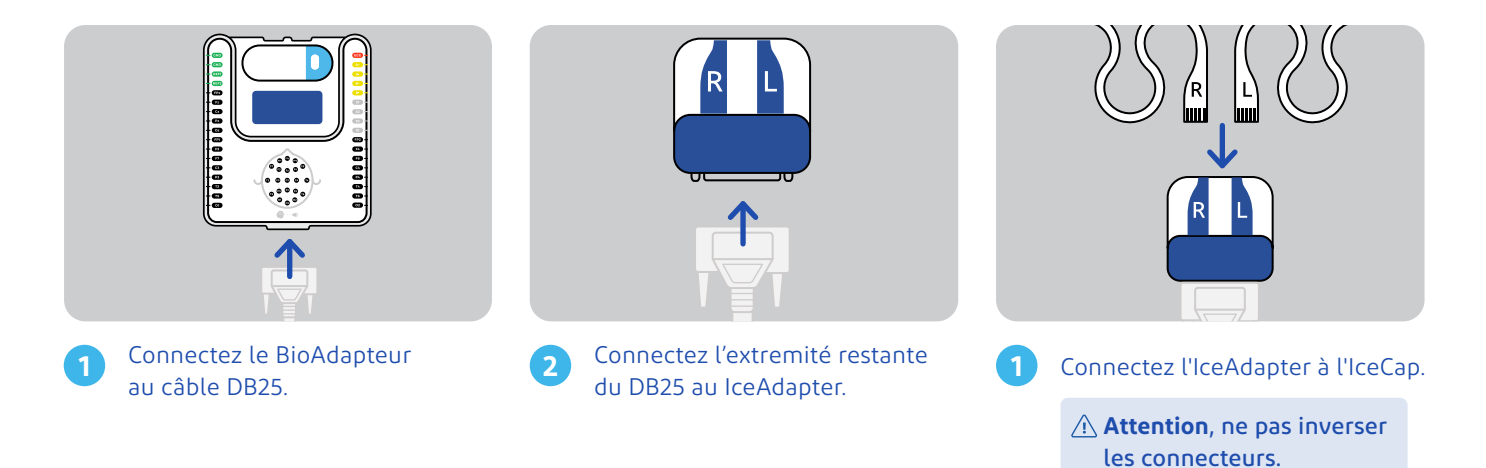

## 6 Démarrer le système

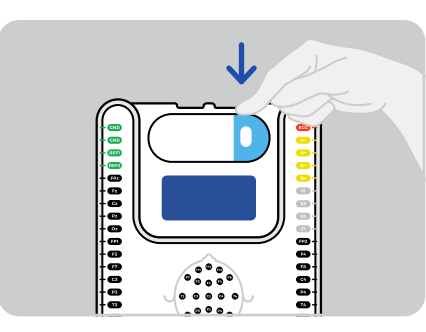

Pour allumer le module Neuronaute, pressez le bouton O sur le boîtier enregistreur Neuronaute jusqu'à l'allumage de la LED.

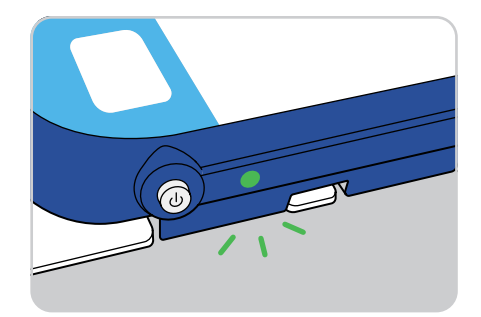

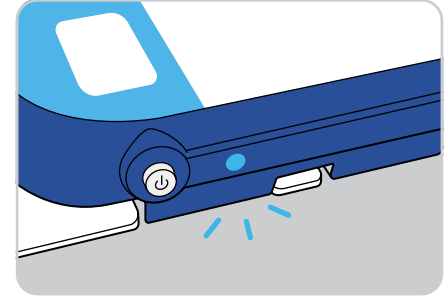

Signification des couleurs de LED:

- Lorsque la **LED clignote rapidement en vert •**, le boîtier est prêt à enregistrer ;
- Lorsque la **LED clignote en bleu** •, le boîtier est en train de transférer les données une fois que l'enregistrement est terminé.

# **Créer** l'enregistrement

### 1 Lancer l'application Neuronaute

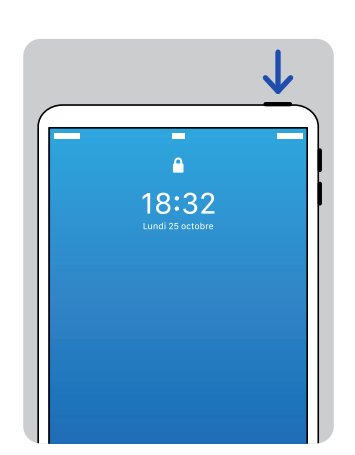

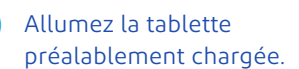

1

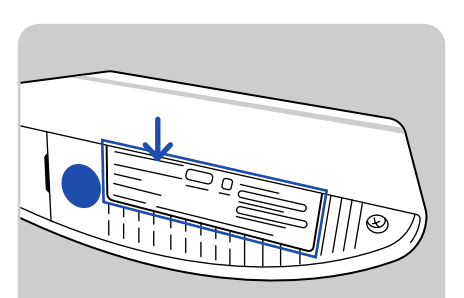

| $\sim$ |              |     |            |
|--------|--------------|-----|------------|
| . [    | —            |     | - )        |
|        |              |     |            |
| 11     |              | ( — | 0 * *      |
| 11     | <b>—</b>     | _   | ·*••(1)    |
| 11     | <b>—</b> — — | —   | 1 * 0 V    |
| 11     |              | —   | * 0        |
| 11     | <b>—</b>     | —   | • <b>U</b> |
| 11     | <b>—</b> —   | —   | >          |
| 1.1    |              |     |            |
| 11     | -            |     |            |
|        |              |     |            |
| U      |              |     |            |

2 Vérifiez que l'Ipad est bien connecté au Wifi du routeur.

☆ Si ce n'est pas le cas, sélectionnez le routeur et renseignez le code, indiqué sous le routeur : « Wifi Key ».

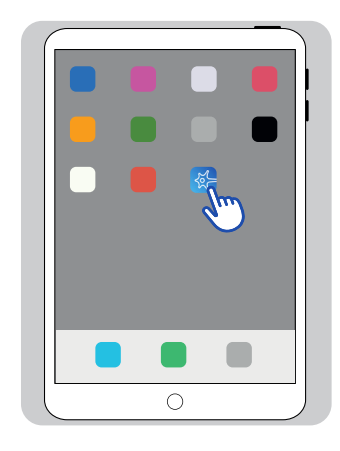

Lancez l'application Neuronaute.

# 2 Se connecter à son compte

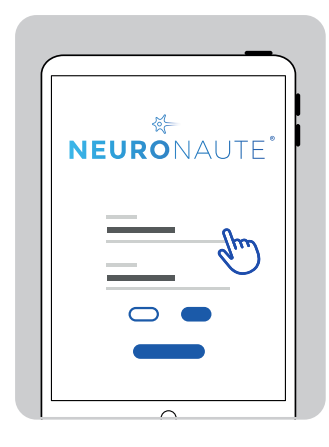

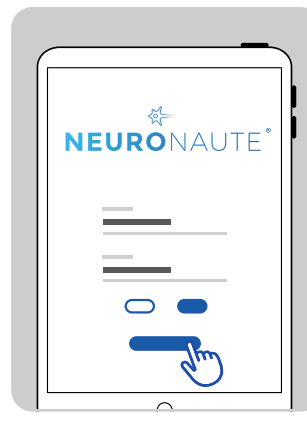

2

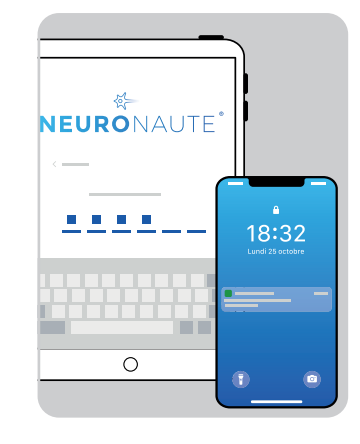

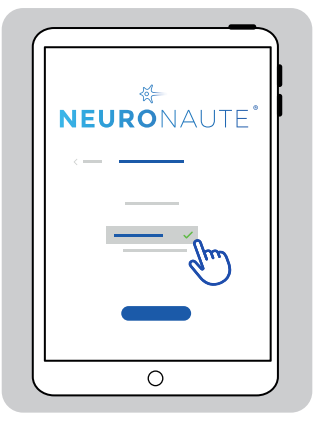

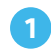

Renseignez votre identifiant (adresse mail) et votre mot de passe. Choisissez de recevoir votre code de sécurité par SMS ou mail puis cliquez sur **Se connecter**. Rentrez le code de sécurité reçu par mail ou SMS. Sélectionnez l'organisation dans laquelle vous allez travailler puis cliquez sur **Valider**.

4

▲ Code de sécurité : Code de 6 caractères envoyé par mail ou par SMS, si le numéro de téléphone a été renseigné lors de la création du compte.

3

## 3 Créer/Rechercher un patient

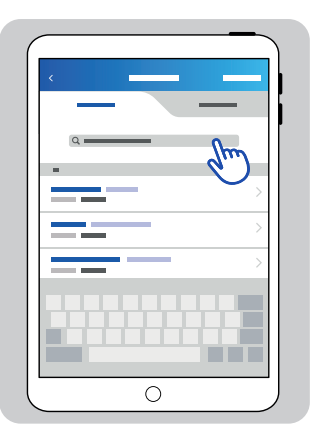

Dans l'onglet **Patient**, vous pouvez rechercher un de vos patient déjà créé.

|   | <i>b</i> |
|---|----------|
|   | >        |
|   | >        |
|   | >        |
|   | >        |
|   | >        |
| 0 |          |

Ou créer un nouveau patient en cliquant sur **Nouveau patient** en haut à droite.

2

| • —  |
|------|
| •    |
|      |
| <br> |
|      |

- Remplissez les champs obligatoires (suivis d'une \*):
  - Sexe ;
  - Nom et prénom ;
  - · Date de naissance ;
  - · Consentement du patient ;
- puis cliquez sur Valider.

⚠ Vous pouvez également demander au patient s'il accepte de cocher le consentement R&D, cela permettra à nos équipes d'avoir accès à des tracés de patients, nous permettant d'améliorer continuellement le Neuronaute.

# 4 Créer un enregistrement

|          |   | _  |    |
|----------|---|----|----|
| <        | _ | mb |    |
|          |   |    | _  |
| =        |   | _  |    |
| $\equiv$ |   |    | >  |
|          |   |    | >  |
|          |   |    | >  |
|          |   |    | >  |
|          |   |    | >  |
|          |   |    |    |
| (        | 0 |    | —) |

1

Sur la fiche patient, cliquez sur **Nouvel enregistrement** en haut à droite.

|   | 4 |
|---|---|
|   |   |
| = |   |
|   |   |
|   |   |
| 0 |   |

- 2 Vérifiez que les informations sont correctes et configurez votre enregistrement :
  - Durée ;
  - Modules ;
  - Mode ;
  - Vidéo ;
  - Etc.

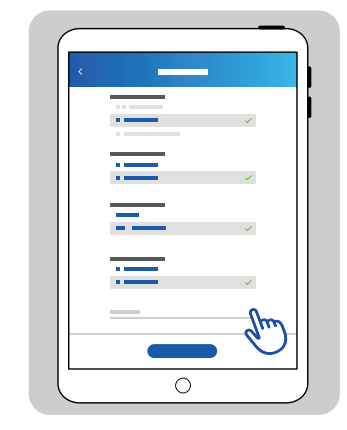

Complétez la clinique du patient. Cliquez sur **Valider**.

#### Appairer la caméra et l'enregistreur Facultatif

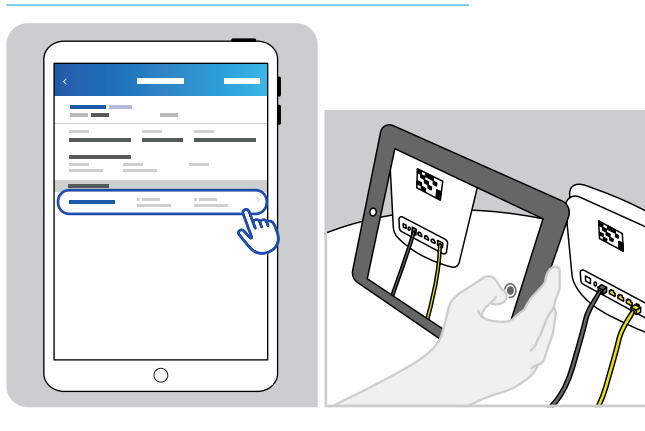

Scannez le QR code situé sur le routeur à l'aide de l'appareil photo de l'Ipad.

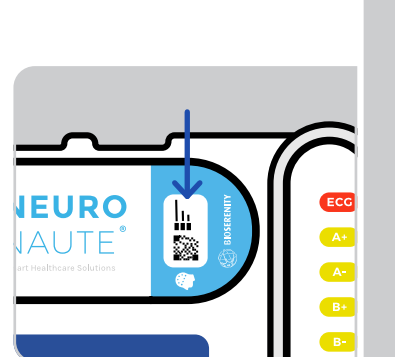

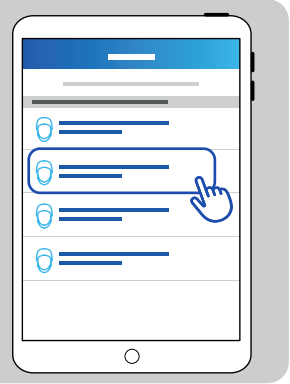

2

Sélectionnez le bon enregistreur en identifiant le numéro de lot situé sur la face de l'enregistreur.

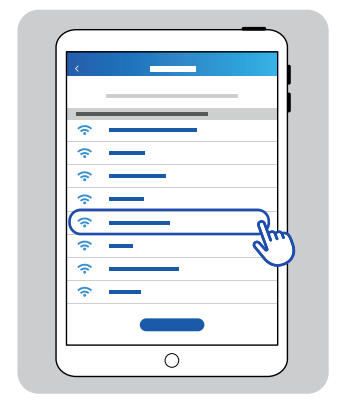

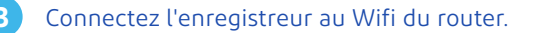

#### 6 Visualiser les signaux et vérifier les impédances

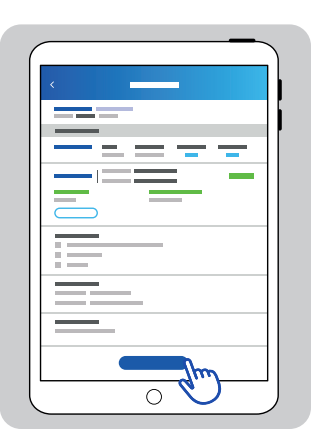

1

Afin d'accéder à l'interface d'enregistrement, cliquez sur **Voir les signaux** dans le récapitulatif d'enregistrement.

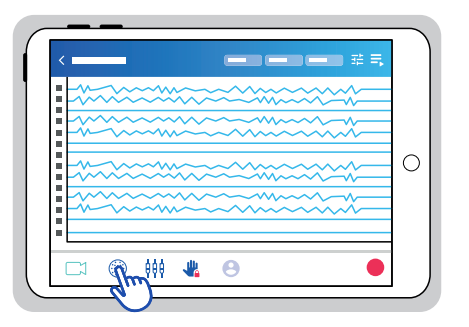

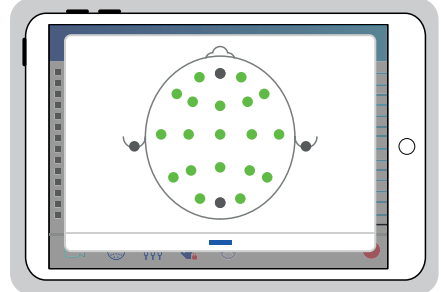

#### 2 Vérifiez la qualité des impédances en cliquant sur l'icône 🋞 Impedances :

| Couleur | Valeur kOhm      | Signification                                          |
|---------|------------------|--------------------------------------------------------|
| Vert    | < 20             | Bonne impédance                                        |
| Jaune   | Entre 20 et 75   | Bonne impédance pour les électrodes mousses uniquement |
| Orange  | Entre 75 et 150  | Mauvaise impédance                                     |
| Rouge   | Entre 150 et 500 | Très mauvaise impédance                                |
| Noir    | > 500            | Non fonctionnel (sauf pour FpZ et Oz)                  |

# 7 Modifier les réglages d'affichage

Avant de demarrer l'enregistrement:

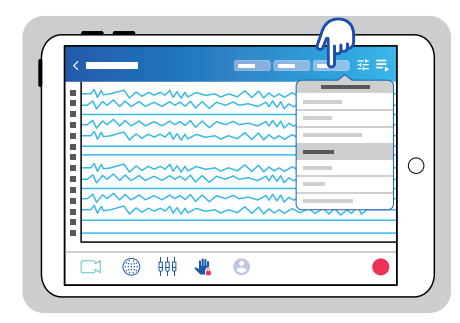

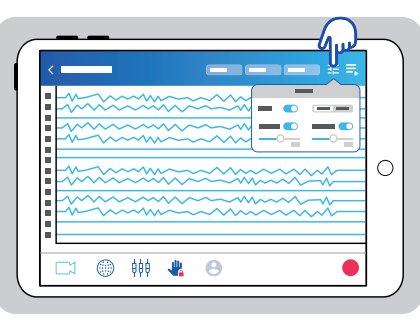

2

- 1 Ajustez les montages en fonction du protocole.
  - ⚠ Lors de l'usage d'un IceCap, les montages 21 électrodes sont privilégiés.

Assurez-vous que le filtre **Notch** à 50Hz est bien activé. Vous pouvez modifier le gain et le temps d'affichage pour une meilleure visibilité des signaux.

**21** | 32

### 8 Ajouter des canaux additionnels

**Facultatif** Si nécessaire, vous pouvez ajouter des canaux additionnels via la 3<sup>e</sup> icône 👯 en bas de l'écran. Cette étape est nécessaire pour ajouter la RESPI, l'EMG et/ou l'EOG :

2

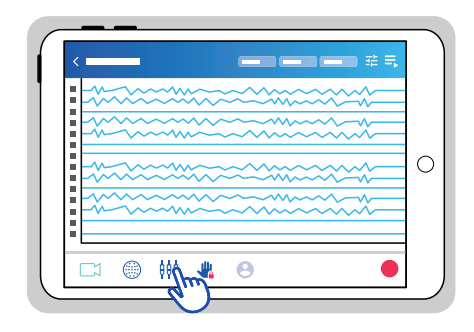

| ίΓ  |          |       | _ | _ |   |   | ) |
|-----|----------|-------|---|---|---|---|---|
| 1 🗄 |          |       | - | _ | _ | - |   |
|     |          | -     |   |   |   |   |   |
|     | •        |       |   |   |   |   |   |
|     | •        | _     |   |   |   |   | 0 |
| 1 8 | -        | _     |   |   |   |   |   |
|     | ÷        |       |   |   |   |   |   |
|     | <u> </u> |       |   |   |   |   |   |
|     | <u></u>  | S YYY |   | 0 | - |   |   |
|     | _        |       | _ |   | _ | _ |   |

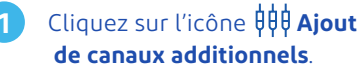

Ajoutez le canal souhaité et cliquez sur Valider.

⚠ Vous ne pouvez pas ajouter de nouveaux canaux une fois l'enregistrement démarré.

**Réaliser** l'enregistrement

#### 1 Lancer l'enregistrement

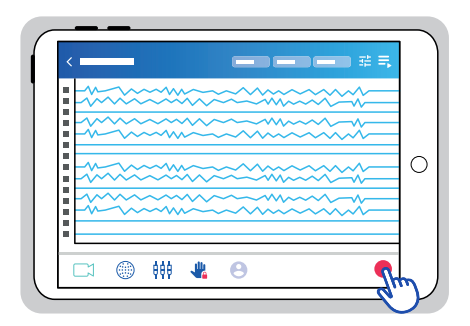

| < |      | _                                       |        | <b>- - - </b> | <b>II</b> * |
|---|------|-----------------------------------------|--------|---------------|-------------|
| * | ~~~~ | ****                                    | ~~~~~~ | ~~~~~         |             |
|   | ~~~~ | ~~~~~~~~~~~~~~~~~~~~~~~~~~~~~~~~~~~~~~~ | ~~~~~~ |               |             |
|   | ~~~  |                                         |        |               | C           |
|   | ~~~  | ~~~~~                                   | ~~~~~  |               | 2           |
|   |      | 666 🦛                                   | 8      |               |             |

Cliquez sur le **rond rouge** • en bas à droite afin de démarrer l'enregistrement. 2 Le bandeau supérieur initialement **bleu** devient **rouge** et le chronomètre s'enclenche.

Attention tant que le bandeau supérieur reste bleu, la sauvegarde des tracés ne s'effectue pas.

# 2 Annoter le signal

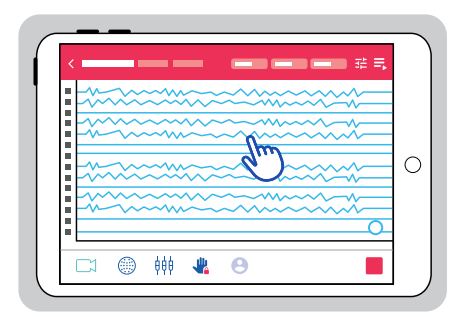

- Vous pouvez ajouter des annotations en cliquant sur le tracé au moment où vous constatez que les signaux sont modifiés (ex.: le patient bouge, yeux ouverts, etc.).
  - Cliquer sur l'écran au moment où vous apercevez que le tracé est modifié.

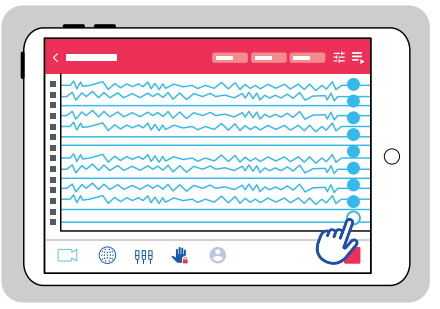

2 La liste des annotations s'affiche automatiquement.

Choisir son annotation en cliquant sur l'icône de la stimulation ou écrire son annotation personnalisé en utilisant l'icône **Crayon**.

### 3 Réaliser des protocoles d'exercice

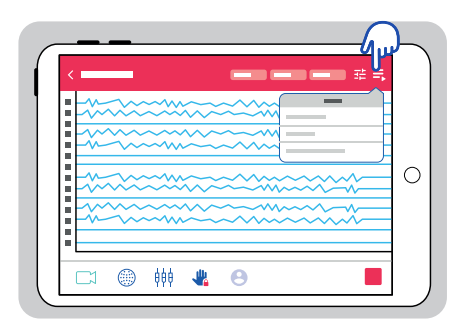

| < | -                                       |                                        | <b></b> # ₹, |   |
|---|-----------------------------------------|----------------------------------------|--------------|---|
|   | ******                                  | \$\$<br>                               | <b></b>      | 9 |
|   | ~~~~~~~~~~~~~~~~~~~~~~~~~~~~~~~~~~~~~~~ |                                        |              | ٦ |
|   |                                         | ~~~~~                                  | ~~~~         |   |
|   | ~~~~~~                                  | ~~~~~~~~~~~~~~~~~~~~~~~~~~~~~~~~~~~~~~ |              |   |
|   |                                         |                                        | ~~~~         |   |
|   | LL alls 🔿                               |                                        | -            |   |

- Au cours de l'enregistrement, vous pouvez mettre en place un protocole d'exercice en cliquant sur l'icône **=, Protocoles**.
- 2 Choisissez le protocole souhaité et suivez les étapes indiquées.
- ⚠️ Vous pouvez arrêter le protocole d'exercice à tout moment en cliquant le petit carré.

## 4 Terminer son enregistrement

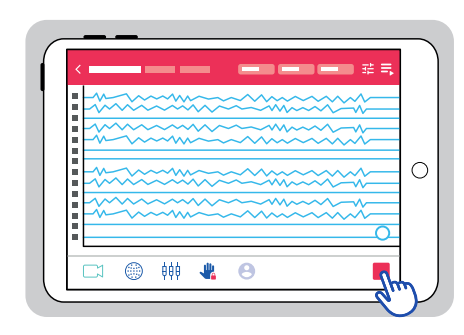

 Une fois l'enregistrement terminé, cliquez sur le carré rouge • en bas à droite de la page d'acquisition.
Vous allez revenir sur la page d'accueil et le transfert des données se fait automatiquement.

|          | )  |
|----------|----|
| <        |    |
|          | l) |
|          | e  |
|          |    |
|          |    |
| =        |    |
|          |    |
| <u>ی</u> |    |
|          | J  |

2

- Laissez le Neuronaute et le routeur branchés, il faut que le transfert des données soit terminé avant de ranger le matériel.
  - Pendant ce temps, vous pouvez retirer les électrodes du patient.
    - Pensez à éteindre l'enregistreur et le redémarrer entre chaque enregistement.

# Bonnes pratiques

# Vous avez besoin d'assistance ou de conseil?

#### Pour plus d'information :

# Tél. 01 82 28 00 29 Email support.neuro@bioserenity.com

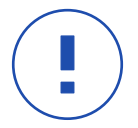

- Pensez à éteindre l'enregistreur et le redémarrer entre chaque enregistement.
- Pensez à mettre à charger sa batterie.
- Pensez à recharger son lpad et l'éteindre après utilisation.

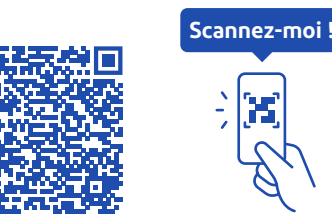

**Scannez le sticker** pour recevoir des conseils sur la pose de l'IceCap.

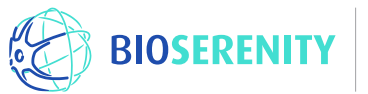

BioSerenity, 20 rue Berbier du Mets, 75013 Paris, FRANCE www.bioserenity.com

Neuronaute dispositif médical de classe lla marqué ( 6 2797 et FDA lceCap dispositif médical de classe l marqué ( 6 et FDA

MKT-00237 rev. A October 2021